## คู่มือการใช้งาน โปรแกรม AMFICS Xml Security Converter V.2.0.2

|                                                                                         | หน้าที่ |
|-----------------------------------------------------------------------------------------|---------|
| วิธีการใช้ โปรแกรม AMFICS Xml Security Converter V.2.0.2                                | 2       |
| ขั้นตอนการเข้ารหัสไฟล์ หรือ Encrypt ไฟล์ในโปรแกรม AMFICS Xml Security Converter V.2.0.2 | 3       |
| ข้อควรระวังการ Encrypt หรือ เข้ารหัสไฟล์                                                | 5       |
| วิธีการส่งไฟล์ไปยังระบบ AMFICS                                                          | 6       |

## วิธีการใช้ โปรแกรม AMFICS Xml Security Converter V.2.0.2

<u>\*\*\*หมายเหตุ โปรแกรม AMFICS Xml Security Converter V.2.0.2 จะเอาไว้ใช้สำหรับการเข้ารหัสไฟล์</u> <u>หรือ Encrypt File (Sign CA) เฉพาะระบบ AMFICS เท่านั้น</u>เวอร์ชันนี้จะไม่สามารถเข้ารหัสไฟล์รายงาน ธุรกรรม ระบบ AERS ได้

1) ผู้มีหน้าที่รายงานฯ สามารถดาวน์โหลดโปรแกรมดังกล่าวตามรูปภาพด้านล่าง

| ระบบสารสมเทศเพื่อประสานข้อมูลรายงานการทำธุรกรรมฯ<br>(AMLO Financial Information Cooperation System: AMFICS)<br>ชื่อผู้ไข้งาน :<br>วหัสผ่าน :<br>มีมรหัสผ่าน |
|----------------------------------------------------------------------------------------------------|
| ดาวน์โหลดเอกสารและโปรแกรมเสริมที่เกี่ยวข้อง <u>คลิกที่นี่เพื่อดาวน์โหลด</u>                                                                                 |

กดที่ปุ่มเข้าสู่เว็บไซต์

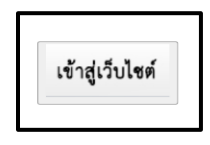

3) กดปุ่ม Download โปรแกรม Amfics Xml Security V.2.0.2

| าาวน์โหลดเอกสารและโปรแกรมเสริมที่เกี่ยวข้องกับระบบ AMFI                          | CS           |            |
|----------------------------------------------------------------------------------|--------------|------------|
| PDATE 14 W.8. 2566   🚔 <                                                         |              |            |
|                                                                                  |              |            |
| ด้วข้อ                                                                           | วันที่อัปเดต | ดาวน์โหลด  |
|                                                                                  |              |            |
| I.ขั้นตอนการสมัครใช้งานและติดตั้งระบบ AMFICS                                     |              |            |
| <ul> <li>ขั้นตอนการสมัครใช้งานและติดตั้งระบบ AMFICS</li> </ul>                   | 24-01-2565   | 🕹 DOWNLOAD |
| <ul> <li>ขั้นตอนการขอใช้บริการ CA</li> </ul>                                     | 21-04-2566   |            |
|                                                                                  |              |            |
|                                                                                  | 24.01.2565   |            |
| • נושטענאנוואנאני (Register)                                                     | 24-01-2565   |            |
| 3. การเข้าสู่ระบบ (Log in)                                                       |              |            |
| • การเข้าสู่ระบบ (Log in)                                                        | 24-01-2565   | CLICK HERE |
| 4. ด่มือการใช้งานระบบ AMFICS และ FAO                                             |              |            |
| • เอกสารประกอบการบรรชาย                                                          | 21-08-2557   | COMUNICAD  |
| <ul> <li>ดู่มือการใช้งาน ระบบ AMFICS สำหรับเจ้าหน้าที่ หน่วยงานภายนอก</li> </ul> | 28-12-2558   | S DOWNLOAD |
| • FAQ การใช้งานระบบ หน้าจอ amfics และ โปรแกรม amfics security converter          |              | COWNLOAD   |
| 5. โปรแกรมสำหรับ sian CA ก่อนส่งไฟล์ตอบกลับ สำนักงาน ปปง.                        |              |            |
| <ul> <li>โปรแกรม Amfics Xml Security Converter v.2.0.2</li> </ul>                | 04-06-2557   |            |
|                                                                                  | 0,00,2007    | DOWNLOAD   |
| <ul> <li>คู่มือการใช้งานโปรแกรม Amfics Xml Security Converter v.2.0.2</li> </ul> |              |            |

## 4) ให้ผู้ใช้งานแตกไฟล์ zip

| AmficsXmlSecurity_v2_0_2_04062014 | 20/11/2023 11:06 | WinRAR ZIP archive | 71,965 KB |  |
|-----------------------------------|------------------|--------------------|-----------|--|
|                                   |                  |                    |           |  |

5) ผู้ใช้งานเข้าสู่โปรแกรม AMFICSXMLSecurity

| Name              | ✓ Date modified | Туре        | Size     |
|-------------------|-----------------|-------------|----------|
| FileProperties    | 4/6/2014 16:12  | File folder |          |
| 📕 image           | 4/6/2014 16:12  | File folder |          |
| 📕 jre             | 28/5/2014 15:08 | File folder |          |
| 📕 lib             | 4/6/2014 16:12  | File folder |          |
| temp              | 18/7/2014 14:34 | File folder |          |
| AMFICSXMLSecurity | 4/6/2014 15:34  | Application | 3,988 KB |

6) ขั้นตอนการเข้ารหัสไฟล์ หรือ Encrypt ไฟล์ จะเป็นดังนี้

| AMFICS Security Converter V2.0.2 (04-06-2014) |  | × |
|-----------------------------------------------|--|---|
| File                                          |  |   |
| Encrypt                                       |  |   |
| Ca Type 1 💿 Fix CA 🔿 Token                    |  |   |
| Private Key File (.p12) 2 Browse              |  |   |
| Private Key Password 3                        |  |   |
| Public Key File(.crt) 4 Browse                |  |   |
| Input File 5 Browse                           |  |   |
| Encrypted Output File 6 Browse                |  |   |
| Encrypt Now                                   |  |   |
|                                               |  |   |

 Ca Type คือ ประเภทการเลือกใบรับรอง มีให้เลือกใช้แบบ Fix Ca (ใบรับรองอิเล็กทรอนิกส์) กับ Token (เป็นอุปกรณ์)

\*\*\* หมายเหตุ Fix Ca ผู้ใช้งานจะเลือกใช้กรณีที่ ซื้อ CA ผ่าน NT หรือ CAT ( บ.โทรคมนาคม แห่งชาติ)

- (2) Private Key File(.p12) คือ ไฟล์ใบรับรองอิเล็กทรอนิกส์ที่ได้จากการซื้อใบรับรองอิเล็กทรอนิกส์
   จาก บริษัท CAT หรือ NT จะเป็นไฟล์นามสกุล .p12
   \*\*\* หากผู้ใช้งานเลือก Ca Type แบบโทเคน จะไม่ต้องกรอกข้อมูลในส่วนที่ 2 นี้
- (3) Private Key Password คือ รหัสผ่าน หากผู้ใช้งานเลือก Fix CA ให้กรอกรหัสผ่านของ CA หาก เลือกแบบโทเคน ให้กรอกรหัสผ่านของโทเคน

(4) Public Key File(.crt) คือ ไฟล์ใบรับรองอิเล็กทรอนิกส์สาธารณะ ของสำนักงานปปง. ชื่อไฟล์จะ เป็น 1200003815.crt สามารถดาวน์โหลดที่หน้าเว็บไซต์หลัก ปปง. ตามรูปด้านล่างนี้

| 爷 หน้าแรก / ระบบสารสนเทศสำนักมาน ปปม. / ระบบ AMFICS                                       |              |                                                                                                    |
|-------------------------------------------------------------------------------------------|--------------|----------------------------------------------------------------------------------------------------|
| ดาวน์โหลดเอกสารและโปรแกรมเสริมที่เกี่ยวข้อมกับระบบ AMFICS                                 |              |                                                                                                    |
| UPDATE 14 W.8. 2566   🚔 <                                                                 |              |                                                                                                    |
|                                                                                           |              |                                                                                                    |
| ห้วข้อ                                                                                    | วันที่อัปเดต | ดาวน์โหลด                                                                                                    |
| 1.ขั้นตอนการสมัครใช้งานและติดดั้งระบบ AMFICS                                              |              |                                                                                                    |
| <ul> <li>ขั้นตอนการสมัครใช้งานและติดตั้งระบบ AMFICS</li> </ul>                            | 24-01-2565   | 🕹 DOWNLOAD                                                                                                    |
| • ขั้นตอนการขอใช้บริการ CA                                                                | 21-04-2566   |                                                                                                    |
| 2. แบบฟอร์มการลงทะเบียน                                                                   |              |                                                                                                    |
| • แบบฟอร์มการลงทะเบียน (Register)                                                         | 24-01-2565   | Southern Contract Contract Con |
| 3. การเข้าสู่ระบบ (Log in)                                                                |              |                                                                                                    |
| <ul> <li>การเข้าสู่ระบบ (Log in)</li> </ul>                                               | 24-01-2565   | CLICK HERE                                                                                                    |
| 4 อดี้จออร์ให้เวมระบบ AMETCS และ EAO                                                      |              |                                                                                                    |
| • เอกสารประกอบการบรรยาย                                                                   | 21-08-2557   | 🕹 DOWNLOAD                                                                                                    |
| <ul> <li>คู่มือการใช้งาน ระบบ AMFICS สำหรับเจ้าหน้าที่ หน่วยงานภายนอก</li> </ul>          | 28-12-2558   | Souther the second second seco |
| <ul> <li>FAQ การใช้งานระบบ หน้าจอ amfics และ โปรแกรม amfics security converter</li> </ul> |              | Source Download                                                                                                    |
| 5. โปรแกรมสำหรับ sign CA ก่อนส่งไฟลัตอบกลับ สำนักงาน ปปง.                                 |              |                                                                                                    |
| <ul> <li>โปรแกรม Amfics Xml Security Converter v.2.0.2</li> </ul>                         | 04-06-2557   | Souther the second second seco |
| • ดู่มือการใช้งานโปรแกรม Amfics Xml Security Converter v.2.0.2                            |              | Souther the second second seco |
| <ul> <li>Public Key ของสำนักงาน ปปง.ใหม่</li> </ul>                                       | 21-02-2566   | Souther the second second seco |

(5) Input File คือ ไฟล์ที่ผู้ใช้งานต้องการจะส่งข้อมูลไปให้กับเจ้าหน้าที่ ปปง. โดย Input File สามารถ ใช้ได้เฉพาะนามสกุลไฟล์ .pdf , .docx , doc, .xlsx , .xls, .txt , png , .jpg \*\*\* กรณีต้องการ sign ca หรือ เข้ารหัสไฟล์ จะสามารถทำได้แค่ ทีละไฟล์เท่านั้น และไม่ สามารถเข้ารหัสเป็นไฟล์ zip ได้ (6) Encrypt Output File คือไฟล์ที่ผ่านการเข้ารหัสแล้ว โดยให้ผู้ใช้งานแก้ไขชื่อไฟล์โดยเงื่อนไขคือ ลบชื่อนามสกุลไฟล์ทิ้งและ เพิ่มชื่อลงท้ายเป็น \_enc.xml ตัวอย่างรูปด้านล่าง

| Input File            | pnverter และFIX CA\FIX CA\testattachfile\testexcelxls.xls | Browse |  |
|-----------------------|-----------------------------------------------------------|--------|--|
| Encrypted Output File | IX CA\FIX CA\testattachfileencrypt\testexcelxls_enc.xml   | Browse |  |
| Encrypt Now           |                                                           |        |  |

\* หมายเหตุจากตัวอย่าง Input File คือ "testexcelxls.xls" และทำการแก้ไขเป็น "testexcelxls\_enc.xml"

## \*\*\*ข้อควรระวังการ Encrypt หรือเข้ารหัสไฟล์

6.1 ผู้มีหน้าที่รายงานฯ ควรจะสร้างโฟลเดอร์ใหม่สำหรับการเก็บไฟล์ที่ผ่านการเข้ารหัส(Encrypt) แล้ว และควรกดปุ่ม Browse เพื่อเลือก Path ที่ต้องการจะเก็บไฟล์ <u>ไม่ควร copy path ไฟล์ จาก</u> Input File มา paste ใส่ Encrypted Output File เพราะเมื่อถึงขั้นตอนสุดท้ายที่ส่งไฟล์ให้กับ เจ้าหน้าที่ ปปง. เจ้าหน้าที่ ปปง. จะไม่สามารถเปิดดูไฟล์นั้นได้ เนื่องจากจะส่งผลให้กระบวนการ ถอดรหัส ทำงานคาดเคลื่อน ถึงแม้ว่าจะเข้ารหัสไฟล์ได้ก็ตาม ซึ่งจะส่งผลให้เจ้าหน้าที่ ปปง. ไม่ สามารถเปิดดูไฟล์ได้ตามรูปด่านล่างดังกล่าว

| Micros | ft Excel                                                                                                    | <   |
|--------|----------------------------------------------------------------------------------------------------|-----|
| 1      | รูปแบบไฟล์และนามสกุลของ 'testexcelxls.xls' ไม่ตรงกัน ไฟล์อาจเสียหายหรือไม่ปลอดภัย อย่าเปิดไฟล์ดังกล่าวถ้าคุณไม่เชื่อถือในแหล่งที่มา คุณต้องการเปิดไฟล์นี้หรือ<br>ใช ไม่ใช่ วิธีใช้ | ไม่ |
|        | * หมายเหตุ ตัวอย่างกรณีที่ผู้มีหน้าที่รายงานฯ copy path ไฟล์ จาก Input File มา paste ใส่                                                                                           |     |

Encrypted Output File เพื่อเข้ารหัส ส่งผลให้เจ้าหน้าที่ ปปง. เปิดดูไฟล์ไม่ได้

- 7. กรณี Encrypt Now ผ่าน โปรแกรมจะแสดง pop up "Encrypted file was save ..."
- ให้ผู้ใช้งานนำไฟล์ที่ผ่านการ Encrypt แล้ว Upload บน ระบบ AMFICS โดยขั้นตอนการ Upload จะเป็นดังนี้
- ให้ผู้ใช้งานเข้าระบบ AMFICS (url: <u>https://amfics.amlo.go.th/AMFICS/amfics/Login</u>)
- ให้ผู้ใช้งานกรอก กลุ่มเรื่อง, ชื่อเรื่อง, ส่งถึง, แนบไฟล์ใน "เพิ่มไฟล์เพิ่มเติม" พร้อมกับ กรอกข้อมูล เนื้อหาข้อความ

| ueivisaa navi 🔶                                                                   |
|-----------------------------------------------------------------------------------|
| ข้อเรื่อง ทดสอบส่งเมล                                                             |
| ้ส่งถึง เพิ่มรายชื่อผู้ดิดต่อ                                                     |
| ไฟล์แหบ                                                                           |
| เพิ่มไฟล์หลัก <mark>เลือกไฟล์</mark> ไม่ได้เลือกไฟล์ใด <mark>อัพโหลดไฟล์</mark>   |
| เพิ่มไฟล์เพิ่มเดิม <mark>เลือกไฟล์</mark> ใบเสนอราคา.pdf <mark>อัพโหลดไฟล์</mark> |
| กำหนดตอบกลับภามใน 🗌 🧾 วัน                                                         |
| 🖻 Source 🗶 🗅 🗃 🛱 🔺 🖈 🔍 🔍 🖏 🐺 😻 🗉 🗹 💿 🗆 🕼 🐨                                        |
| B I U S x₂ x² Ix := := := := := := 99 33 ≡ = = =                                  |
| Styles   Normal  Font  Size  K  ?                                                 |
| test                                                                              |
|                                                                                   |

\*\*\* หมายเหตุ (1) ผู้มีหน้าที่รายงานฯ สามารถแนบไฟล์ ได้เฉพาะ "เพิ่มไฟล์เพิ่มเติม" เท่านั้น "เพิ่มไฟล์หลัก"

ผู้มีหน้าที่รายงานๆ จะไม่สามารถอับโหลดไฟล์ได้

(2) ไฟล์แต่ละไฟล์ที่แนบมา สามารถรองรับขนาดไฟล์ได้สูงสุด แค่ 10MB และถ้าเป็นไฟล์รวมทั้งหมดที่แนบมา จะต้องไม่เกิน 15 MB

 มีใช้งานกดปุ่ม ส่งจดหมายเป็นอันเสร็จสิ้น ระบบจะส่งจดหมายไปยังเจ้าหน้าที่ สำนักงาน ปปง.

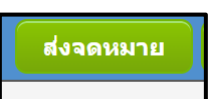